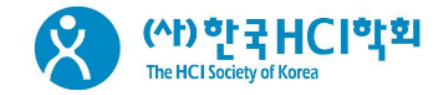

## CA 신청 매뉴얼

## 2018.12.

- 제출 및 시스템 문의: Tel. 02-447-4501 | <u>E-mail. admin@hcikorea.org</u>
- 사전등록 문의: Tel. 070-8672-5486 | <u>E-mail. hci@hcikorea.org</u>

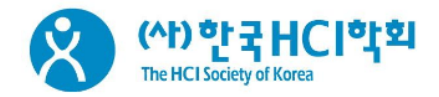

| 1. | 회원가입 및 로그인    | ••••• | 3  |
|----|---------------|-------|----|
| 2. | 작품 신청         |       | 4  |
|    | 2-1. 저작권 이양동의 |       | 6  |
|    | 2-2. 작품 정보 입력 |       | 7  |
|    | 2-3. 출품자 등록   |       | 9  |
|    | 2-4. 제출 완료    |       | 10 |
| 3. | 조회 및 수정       |       | 11 |
| 4. | 제출 취소         | ••••• | 12 |

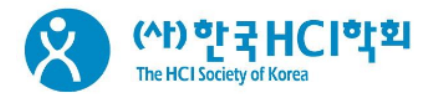

| ធ   |                                             | 학술지  | 학술대회 | 로그인                             | 회원가입                                                                                                    | Korean                                                                                                    |
|-----|---------------------------------------------|------|------|---------------------------------|----------------------------------------------------------------------------------------------------|----------------------------------------------------------------------------------------------------|
| 8 " | b한국HCI학회                                    |      |      | (                               | 1)                                                                                                    |                                                                                                    |
| L   | OGIN                                        |      | <    | CC 740-84827<br>2019: 02:13 - 0 | SORFING ON                                                                                                    | Charles of the second second s                                                                                                    |
| 아   | hcikorea 로그인<br><br>이디 찾기 비밀번호 찾기 회원가입      |      | Г    |                                 | Period Para 20<br>Horizon de la California<br>Managementa de la California<br>Managementa de la Californi<br>Managementa de la Californi<br>Managementa de la Californ | HARE BEER<br>ACCOM<br>ACCOM |
| o   | RCiD 로그인 NAVER 로그인 Google+ 로그인 facebook 로그인 |      |      | [논문시] 두<br>[학술대회]<br>[학술대회]     | 후고자 매뉴일<br>투고자 매누<br>논문 양식                                                                                                    | ₂ ⊻<br>∓g ⊻<br>⊻                                                                                                    |
| 논문  | 지 👌 학술대회 📏                                  | Crea | 2    | d                               | >                                                                                                    |                                                                                                    |

- 1. <u>https://dbpiaone.com/hcikor</u> <u>ea</u>
- ① 상단의 로그인/회원가입 또는 본문의 LOGIN/회원가입을 이용 하여 가입 후 로그인합니다. (논 문시스템과 연동되오니 이미 가 입하신 분은 이전 ID를 그대로 이용하여 주십시오.)
- 간편 로그인(ORCiD/NAVER/ Google+/facebook)으로 제출 한 작품은 접수하지 않습니다.
   (제출자와의 원활한 연락을 위함 이니 꼭 회원가입 후 신청해주시 기 바랍니다.)
- 4. 로그인 후 하단의 ②[creative

   Award]를 클릭하여 주십시오.
- 5.
   회원정보변경:

   <u>http://www.hcikorea.org/</u>

   에서 로그인 후 오른쪽 상단의

   [개인정보변경]

2. 작품 신청

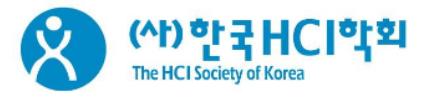

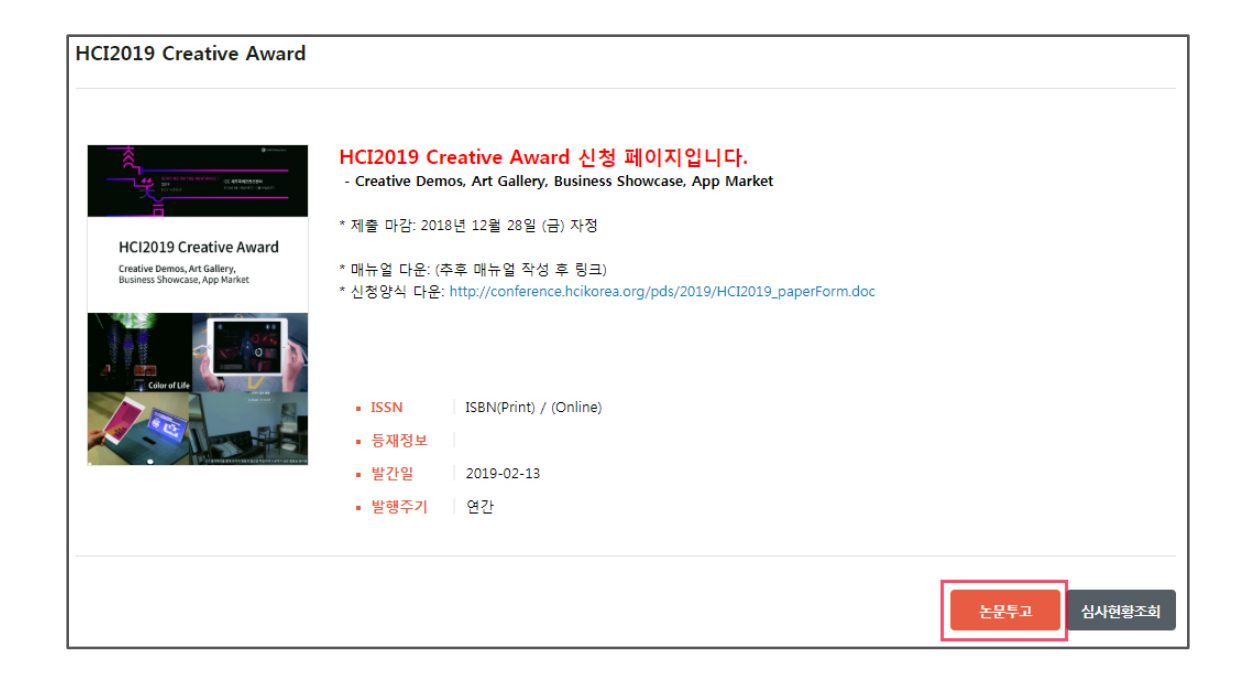

## 1. 하단의 [논문투고]를 클릭합니다.

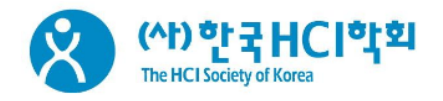

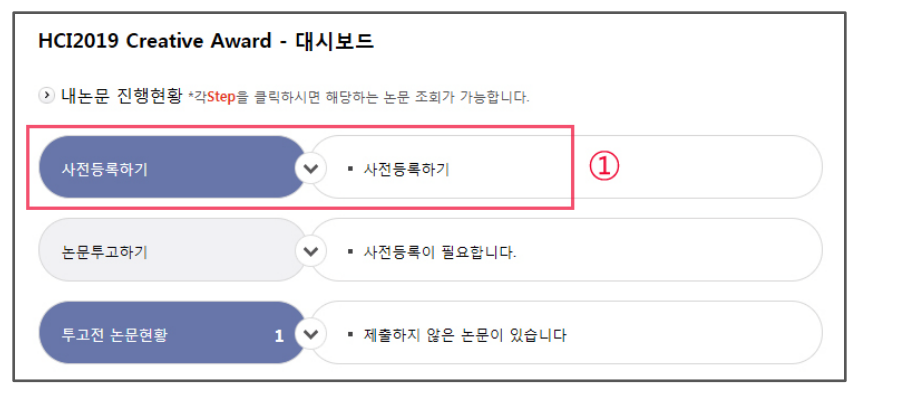

| 성보입력    |      | · 내정보 불러오기 |
|---------|------|------------|
| * 한글성명  |      |            |
| * 영문성명  |      |            |
| * 이메일주소 |      |            |
| * 휴대폰번호 |      |            |
| 전화번호    |      |            |
| * 소속기관명 |      |            |
| * 조소    | 우편번호 | 우편번3       |
| T-      | 주소   |            |
|         |      |            |
| 등록      |      |            |
|         |      |            |

- 1.
   사전등록은 학술대회 홈페이지

   의 등록 페이지를 이용하셔야 하

   며, 본 시스템에서는 등록이 되

   지 않습니다.

   http://conference.hcikorea.o

   rg/hcik2019/Register.asp
- 그러나 작성 도중 대시보드로 접 속되어, 사전등록 미등록으로 투 고하기가 되지 않을 경우에는 아 래의 방법을 이용하여 주십시오.
- ① 사전등록하기 클릭
   ② 내정보 불러오기 -> ③ 저장

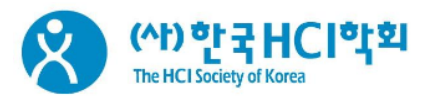

| STEP 1. 동의                                                     |  |  |  |  |  |  |
|----------------------------------------------------------------|--|--|--|--|--|--|
| 저작권 이양 동의                                                      |  |  |  |  |  |  |
| 발행기관에 논문을 투고하시려면, 저작권 이양에 동의하셔야 합니다.                           |  |  |  |  |  |  |
| 작품 발표 희망에 따른 저작재산권 양도 동의서                                      |  |  |  |  |  |  |
| 작자(들)는 본 작품이 학술대회에서 발표되기를 희망하며, 다음과 같은 사항에 대하여 동의함을 확인하는 바입니다. |  |  |  |  |  |  |
| 1. 본 작품이 창의적이며 다른 작품의 저작권을 침해하지 않았음을 확인합니다.                    |  |  |  |  |  |  |
| <ul> <li></li></ul>                                            |  |  |  |  |  |  |
|                                                                |  |  |  |  |  |  |
| 동의합니다. 동의하지 않습니다.                                              |  |  |  |  |  |  |
| (2) 서명 예): 김투고, 박공동                                            |  |  |  |  |  |  |
| 논문투고자 및 공동저자를 포함하여 이름을 모두 입력해주세요. 예) 김투고, 박공동                  |  |  |  |  |  |  |
|                                                                |  |  |  |  |  |  |
| 취소하기                                                           |  |  |  |  |  |  |
| (3) দেশ্রমা পদ্ব                                               |  |  |  |  |  |  |

- 1. ① '동의합니다'에 체크
- 2. ② 출품자 전원의 성명 기입
- 3. ③ 다음단계 이동 클릭

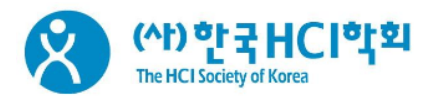

| (Ch)                   |                                  |                        | * 표시는 필수항목입니 |
|------------------------|----------------------------------|------------------------|--------------|
| * 학술지명                 |                                  | HCI2019 Creative Award |              |
| ★ 논문 제목<br>0 자 / 총 500 | ŧ<br>⊼⊦                          |                        |              |
| * 초록                   |                                  |                        |              |
| 0 자 / 총 4000           | 자                                |                        |              |
| * 자료유형                 |                                  | Interactive Demos      |              |
|                        | * 원문파일 ( 2                       | 0                      | Q + -        |
| 논문파일                   | * 심사용파일<br><del>(저자정보삭제)</del> ① | 0                      | Q + -        |
|                        |                                  | 0<br>Q                 | - + -        |
| 관련파일 업로                | <sup>হু (সমস্ত±4ম)</sup> 3       | 설명을 입력해 주세요.           |              |
|                        |                                  | 0                      | Q + -        |
|                        |                                  |                        |              |

- 1. 논문 제목: 작품 제목 기입
- 초록: 작품의 개요 및 기획목적, 내용, 기대효과 등 요약문을 4,000자 이하로 자유롭게 기술
- 3. 자료유형: Interactive Demos / Art Gallery / Business Showcase / App Market 중 택 1
- 4. ① 심사용 파일에 신청서 업로 드 (양식: <u>http://conference.</u> <u>org/pds/2019/HCI2019 paper</u> <u>Form.doc</u>)
- 2~④에 관련 파일 업로드: 사진
   , 동영상, ppt 등 작품 관련 자료
- ② 원문파일은 필수항목으로 신 청서 외에 업로드할 파일이 없
   을 시에는 신청서를 한번 더 업 로드하여 주십시오.
- 모든 파일은 저자정보를 삭제하
   지 말고 올려주십시오.
- 1~④ 각각 100mb까지 업로드 가능합니다.

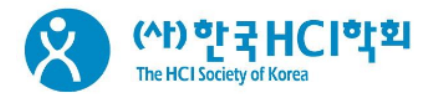

|                              | * 원문파일                           | 0            | Q + (1)   |
|------------------------------|----------------------------------|--------------|-----------|
| 논문파일                         | * 심사용파일<br><del>(저자정보삭제)</del> - | 0            | Q + -     |
|                              |                                  | 0            | Q 이미지 + - |
| 관련파일 업로드 <del>(저자정보삭제)</del> |                                  | 설명을 입력해 주세요. |           |
| 추가파일                         |                                  | 0            | Q + -     |
|                              |                                  | 설명을 입력해 주세요. |           |
|                              |                                  |              |           |

## ※ 파일 교체 시 주의사항

- 파일을 <u>교체</u>할 시에는 반드시
   ①의 "—"를 클릭하여 먼저 업로
   드한 파일을 삭제한 후 새 파일
   을 올려주십시오.
- 먼저 업로드한 파일을 삭제하지 않고 수정한 파일을 올릴 경우, 수정 전 파일로 심사가 진행될 수 있습니다.

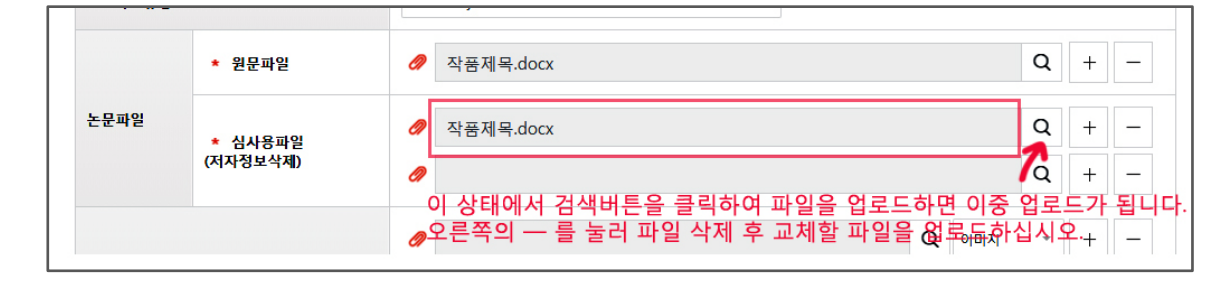

|--|

 모든 정보 입력 및 파일 업로드 후 하단의 [다음단계 이동]을 클 릭합니다.

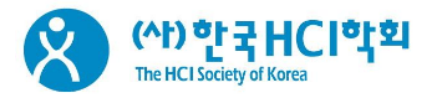

| STEP 3. 저자 등록 |             |
|---------------|-------------|
| 투고자           | 내 정보 불러오기 🗐 |
| * 한글성명        |             |
| * 영문성명        |             |
| * 이메일주소       | 회원조회 🗙      |
| * 휴대폰번호       |             |
| 전화번호          |             |

| 학회 회원 공저자<br> | 유지자  |  |       |      |   |       |     |
|---------------|------|--|-------|------|---|-------|-----|
|               | 한글성명 |  | 이메일주소 |      |   | 소속기관명 |     |
|               |      |  |       | 회원조3 |   |       | + - |
| ×<br>비회원 공저자  |      |  |       |      |   |       |     |
|               | 한글성명 |  | 이메일주소 |      | Ł | 논속기관명 |     |
|               |      |  |       |      |   |       | + - |

- 1. 투고자: 로그인한 본인
- 제 1 저자: 출품자 대표 (투고자 와 동일한 경우 '투고자와 동일' 에 체크
- 교신저자: 지도교수 (없을 시 공 동 출품자 입력)
- 공저자: 공동 출품자 전체를 차 례대로 입력하여 주십시오.
- 공저자 입력 시 '학회 회원/비회 원'은 정회원 여부와 상관 없이 홈페이지 가입 여부 기준이므로, 어느 쪽에 쓰셔도 무방합니다.
- 모든 정보 입력 후 하단의 [논문 제출]을 클릭하면 제출이 완료됩 니다.

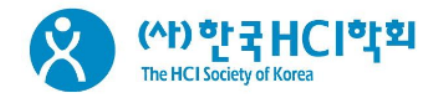

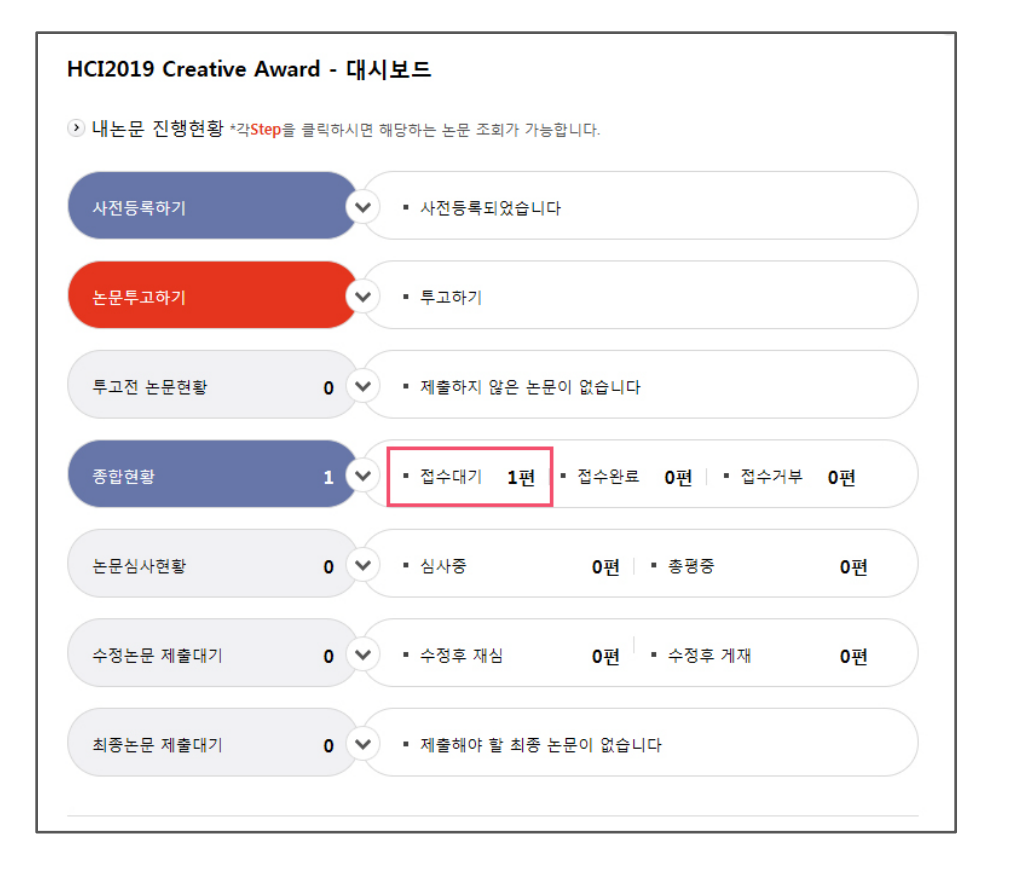

- 제출이 완료되면 대시보드 화면 이 나오며, 접수대기에 신청한 작품 편수가 표시됩니다.
- 제출 마감일 전까지는 신청자가 직접 수정하실 수 있도록 [접수 대기] 상태로 놓아두므로, 접수 대기에 편수가 표시되어 있으면 정상적으로 접수된 것입니다.

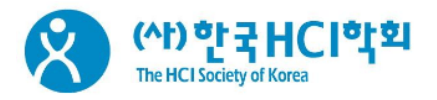

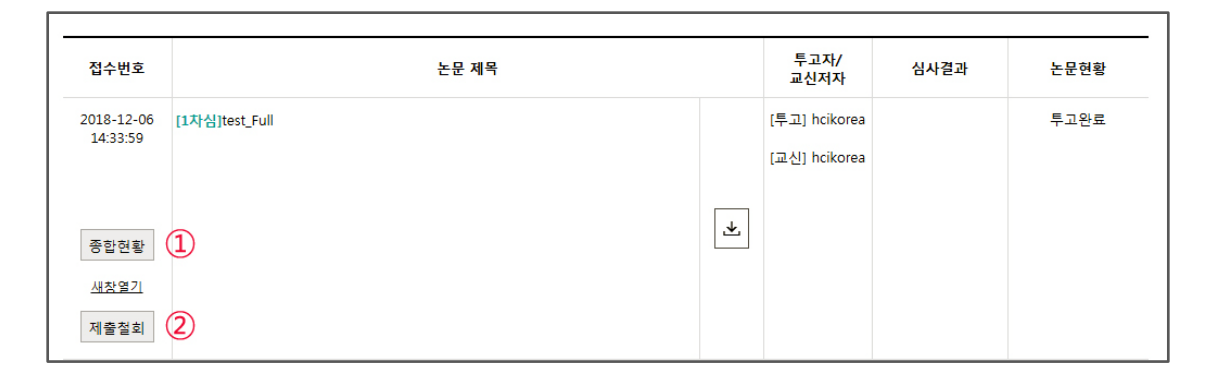

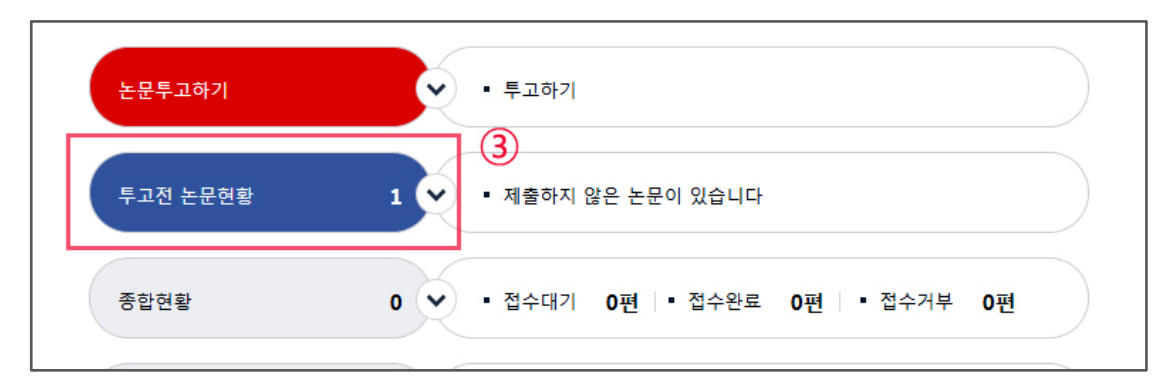

| 접수번호                   | 논문 제목           |   | 투고자/<br>교신저자                   | 심사결과 | 논문현황 |
|------------------------|-----------------|---|--------------------------------|------|------|
| 2018-12-06<br>14:33:59 | [1차심test_Full 4 | ⊥ | [투고] hcikorea<br>[교신] hcikorea |      | 투고중  |

- 전 페이지(p.10)의 화면에서 '접 수대기 OO편'을 클릭하면 좌측 의 화면으로 스크롤됩니다.
- ① 종합현황에서 제출한 내용을 확인할 수 있으며, 조회는 가능 하지만 수정은 할 수 없습니다.
- 3. 수정 방법:
  - ② 제출철회 클릭
  - 대시보드에서 ③ 투고전 논문현 황 클릭
  - ④ 논문제목을 클릭하여 정보 및 첨부파일 등 수정

논문투고하기

투고전 논문현황

종합현황

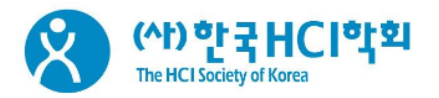

① '투고전 논문현황'을 클릭하
 면 아래 화면으로 스크롤됩니다.

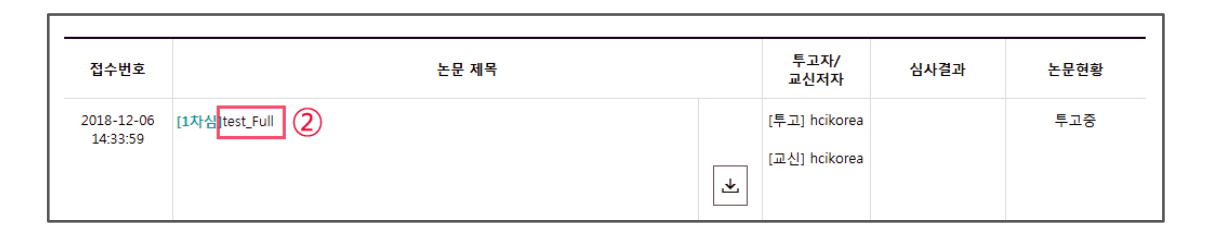

제출하지 않은 논문이 있습니다

▪ 접수대기 0편 접수완료 0편 접수거부 0편

▪ 투고하기

(1)

 $\mathbf{v}$ 

1 🗸

0 💙

 ③ '취소하기'를 클릭하면 제출 취소되며, 모든 정보가 삭제됩니 다.

2. ② '논문제목' 클릭

|        | 서명   | 한국HCI학회                                   |
|--------|------|-------------------------------------------|
|        | 논문투고 | 자 및 공동저자를 포함하여 이름을 모두 입력해주세요. 예) 김투고, 박공동 |
| 취소하기 ③ |      |                                           |
|        |      | 다음단계 이동                                   |